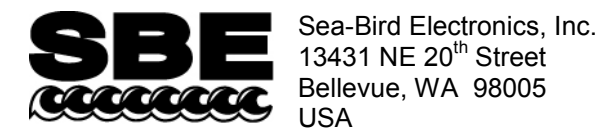

## **APPLICATION NOTE NO. 94**

Phone: +1 425-643-9866 Fax: +1 425-643-9954 E-mail: seabird@seabird.com Web: www.seabird.com

### June 2013

## Wide-Range Conductivity Calibration

This application note is applicable to the SBE 4 conductivity sensor (used on SBE 9plus, 25, or 25plus CTD) and an SBE 19 SeaCAT CTD (old version; not applicable to 19plus or 19plus V2).

On request, Sea-Bird provides a conductivity sensor that has been modified to provide conductivity readings over a wider range than our standard conductivity range. The wide-range calibration is indicated by a 'w' at the end of the serial number on the conductivity calibration sheet (for example, 4216w); note that the serial number on the instrument label does not include the 'w'.

The modification is implemented by inserting a precision resistor in series with the conductivity cell. Therefore, the equation used to fit the calibration data is different from our standard equation.

To fit the calibration data, pseudo-conductivity is calculated from true conductivity with the following formula:

 $\sigma'$  = pseudo conductivity =  $\frac{C\sigma}{C + R\sigma}$ 

where  $\sigma$  = true conductivity  $\sigma'$  = pseudo conductivity C = cell constant = 2000.0 (S/m) R = series resistance (varies, depending on range; for example, 250 ohms for 70 S/m calibration)

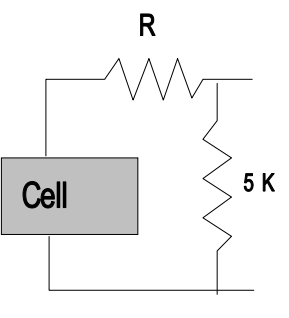

The calibration coefficients are generated at Sea-Bird using pseudo-conductivity, water temperature, and sensor frequency.

Procedures are provided below for processing data from a conductivity sensor with a wide-range calibration, using:

- Your own software
- Sea-Bird software

### Processing Data Using your own Software

If processing data using your own software, first calculate pseudo-conductivity using the coefficients on the calibration sheet, then convert pseudo-conductivity to true conductivity using the following formula:

$$\sigma = \text{true conductivity} = \frac{C\sigma'}{C - R\sigma'}$$

## Processing Data Using Sea-Bird Software

Sea-Bird's Seasoft software (Seasave and SBE Data Processing) automatically calculates true conductivity ( $\sigma$ ) for a sensor with a wide-range calibration. On the conductivity calibration sheet, the serial number for a conductivity sensor with a wide-range calibration has a 'w' at the end (for example, 4216w). The 'w' in the sensor serial number in the configuration (.con or .xmlcon) file indicates to Seasoft that this is a wide-range conductivity sensor, leading the software to prompt for the cell constant and the series resistor value. Sea-Bird provides a configuration file when you purchase a new instrument, and when the instrument is recalibrated. If you need to re-create the configuration file, proceed as follows (example shown is for SBE 19).

Note: You can create or modify the configuration file in SBE Data Processing (post-processing software) or Seasave V7 (real-time data acquisition software); both programs use the same configuration file.

### **SBE Data Processing**

- 1. In SBE Data Processing's Configure menu, select the CTD. The configuration dialog box appears.
- 2. Double click on the conductivity sensor. The Conductivity calibration coefficients dialog box appears. Enter the serial number, making sure to include the 'w' at the end of the serial number; enter the remaining calibration coefficients, and click OK.

- 3. The Wide Range Conductivity dialog box appears if the sensor serial number ended with a 'w'. Enter the cell constant (C = 2000) and series resistance (R; see configuration file and/or documentation provided with instrument), and click OK.
- 4. Make other changes to the configuration as needed, and click Save or Save As.

### Seasave V7

- 1. Click Configure Inputs in Seasave V7. The Configure Inputs dialog box appears.
- 2. Select Create to make a new configuration file. Select the instrument in the Please Select an Instrument dialog box, and click OK. The configuration dialog box appears.
- 3. Follow Steps 2 through 4 from the SBE Data Processing section above.

| Configuration for the s                                  | 5BE 19 Seacat CTD      | ×       |  |  |
|----------------------------------------------------------|------------------------|---------|--|--|
| Configuration file opened: None                          |                        |         |  |  |
| Pressure sensor type                                     | Strain Gauge           |         |  |  |
| External voltage chann                                   | nels 0 💌               |         |  |  |
| Firmware version                                         | Version >= 3.0         |         |  |  |
| 0.5 second intervals                                     | 1                      |         |  |  |
| NMEA position data added                                 |                        |         |  |  |
| O NMEA device connected to deck unit 🛛 🗖 NMEA time added |                        |         |  |  |
| O NMEA device connected to PC                            |                        |         |  |  |
| Surface PAR voltage added Scan time added                |                        |         |  |  |
| Channel                                                  | Sensor                 | New     |  |  |
| 1. Frequency                                             | Temperature            | Open    |  |  |
| 2. Frequency                                             | Conductivity           |         |  |  |
| 3. Pressure voltage                                      | Pressure, Strain Gauge | Save    |  |  |
|                                                          |                        | Save As |  |  |
|                                                          |                        |         |  |  |
|                                                          |                        | Select  |  |  |
|                                                          |                        | Modify  |  |  |
|                                                          |                        |         |  |  |
| Report Help Exit Cancel                                  |                        |         |  |  |
| calibration Co                                           | onductivity            | ×       |  |  |
| canoration                                               |                        |         |  |  |
|                                                          |                        |         |  |  |

| Conductivity |                     |          | ×      |
|--------------|---------------------|----------|--------|
| Serial r     | number 4216w        |          |        |
| Calibra      | tion date 21-May-02 |          |        |
| G            | -1.03558000e+000    | ]        |        |
| н            | 1.60542100e-001     | ]        |        |
| 1            | -3.75237600e-004    | ]        |        |
| J            | 5.31527100e-005     | ]        |        |
| CTcor        | 3.2500e-006         | ]        |        |
| CPcor        | -9.57000000e-008    | j        |        |
| Slope        | 1.00000000          | ]        |        |
| Offset       | 0.00000             | ]        |        |
| Use          | A-D                 |          |        |
| Imp          | ort Export          | ОК       | Cancel |
| nded         | Wide Range Cond     | uctivity | x      |
| K.           | Cell Constant       | 2000.00  | 00     |
|              | Series Resistance   | 250.000  | 0      |

OK.

Cancel

# Application Note Revision History

| Date      | Description      |
|-----------|------------------|
| June 2013 | Initial release. |